## Az Outlook Express indítása

Az Outlook Express sokféle módon elindítható, de létezik egy biztos megoldás a program megkeresésére és elindítására.

- 1.Kattintson a Start gombra.
- 2. Mutasson a Minden program pontra.
- 3.Kattintson az Outlook Express parancsra.

Az első három lépés megtekinthető az alábbi ábrán:

|                                         | Internet Explorer    |  |  |  |
|-----------------------------------------|----------------------|--|--|--|
| Bevezetés a Windows XP                  | MSN Explorer         |  |  |  |
| Fájlok és beállítások átvit<br>varázsló | 🔔 Távsegitség        |  |  |  |
|                                         | Windows Media Player |  |  |  |
|                                         | 🔏 Windows Messenger  |  |  |  |
| Minden program 🜔                        | Cutlook Express      |  |  |  |
| 🔀 Kijelentkezés 🔟 Leálítás              |                      |  |  |  |
| 🐉 Start                                 |                      |  |  |  |

Az Outlook Express megnyitása a Start menüből

4.Ha a program megkérdezi, hogy az Outlook Express minden indításakor az adott fiókot szeretné-e megnyitni, kattintson az **Igen** (ha szeretné) vagy a **Nem** (ha nem szeretné) gombra.

Ha nem szeretné, hogy a program még egyszer feltegye ezt a kérdést, jelölje be az **Ellenőrzés az Outlook Express minden indításakor** jelölőnégyzetet.

5. Jelölje be Az Outlook Express indításakor a Beérkezett üzenetek mappa megnyitása jelölőnégyzetet.

Az Outlook Express az összes bejövő üzenetet a Beérkezett üzenetek mappába irányítja, ezért érdemes a nyitólapot kihagyni.

Ha a bal oldalon nem látható a mappák és a partnerek listája, kattintson a **Nézet** menü **Elrendezés** parancsára. Jelölje be a **Partnerek** és a **Mappalista** jelölőnégyzetet, majd kattintson az **OK** gombra.

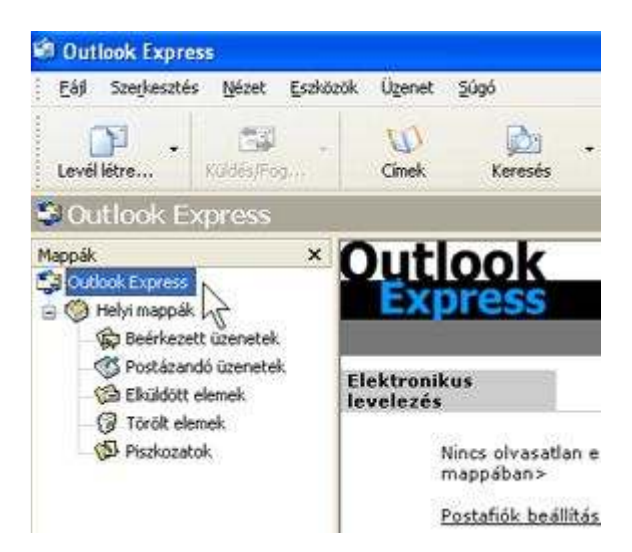

Az Outlook Express mappalistája

**Gyors indítás**. Az Outlook Express gyakori használata esetén a Windows XP elhelyezi az Outlook Express ikonját a Start menüben (más, nemrégiben használt programokéval együtt). Ebben az esetben a program megnyitásához egyszerűen kattintson a **Start** menü **Outlook Express** parancsára.

## Outlook Express e-mail fiók beállítása

Az Internetcsatlakozás varázsló segítségével gyorsan beállíthatja online postafiókját az egyes e-mail fiókok beállításához szükséges lépéseket követve.

 A művelet előtt győződjön meg arról, hogy tudja az e-mail címét, valamint a következő adatokat. (Előfordulhat, hogy az információkhoz az internetszolgáltató segítségét kell kérnie.)

## Az e-mail kiszolgálókkal kapcsolatos adatok:

- •A használt e-mail kiszolgáló típusa: POP3 (a legtöbb e-mail fiók esetében), HTTP (például Hotmail használata esetén) vagy IMAP
- •A beérkező levelek kiszolgálójának neve
- •POP3 és IMAP-kiszolgálók esetében a kimenő levelek kiszolgálójának neve (általában SMTP)

## A fiókkal kapcsolatos adatok:

- •A fiók neve és jelszava
- •Tudakolja meg, hogy internetszolgáltatója igényli-e a biztonságos jelszó-hitelesítés (SPA) használatát az elektronikus postafiók eléréséhez csupán egy igenlő vagy egy nemleges válaszra van szükség.
- 2.Indítsa el az Outlook Express programot, majd kattintson az **Eszközök** menü **Fiókok** parancsára.

Ha az Internetcsatlakozás varázsló automatikusan elindul, ugorjon a 4. lépésre.

3. Az Internet csatlakozás varázsló megnyitásához kattintson a **Hozzáadás** gombra, majd válassza a **Levelezés** parancsra.

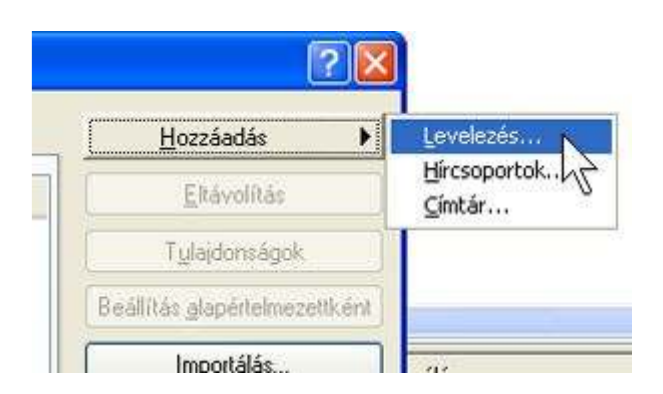

A Hozzáadás gombbal elérhető Levelezés parancs

4. A varázsló **Neve** lapján írja be a kimenő e-mail üzenetek Feladó mezőjében megjeleníteni kívánt nevet, majd kattintson a **Tovább** gombra.

A legtöbben teljes nevüket használják, de bármilyen, ismerősei által felismerhető nevet – akár becenevet is – megadhat.

- 5.Az Internetes e-mail cím lapon írja be az e-mail címét, majd kattintson a Tovább gombra.
- 6. Az **E-mail kiszolgálók** lapon adja meg az internetszolgáltatótól az 1. lépésben megkérdezett adatokat, majd kattintson a **Tovább** gombra.

| A bgérkező k         | svelek kiszolgálója  | P0P3        | 🖌 kis      | zolgáló |
|----------------------|----------------------|-------------|------------|---------|
| <u>B</u> eérkező lev | elek (POP3, IMAP     | vagy HTT    | P) kiszolg | álója:  |
| mail.nordt           | elekom.hu            |             |            |         |
| Az SMTP-kis          | zolgáló az a kiszol; | jáló, amely | a kimenő   | levelek |
| Kimeriö leveli       | ek (SMTP) kiszolga   | ilója:      |            |         |
| mail nord            | telekom.hu           |             |            |         |

Az Internetcsatlakozás varázsló E-mail kiszolgálók lapja

**Megjegyzés:** Ha a beérkező levelek kiszolgálójaként a HTTP lehetőséget választja (például Hotmail vagy MSN-fiók esetén), a varázsló ezen lapja kis mértékben módosul, hogy ki tudja választani HTTP alapú levelezési szolgáltatóját.

7. Az Internetes levelezési bejelentkezés lapon adja meg fióknevét és jelszavát.

| Internetes levelezési bejelentkezés                               |                     |  |  |  |
|-------------------------------------------------------------------|---------------------|--|--|--|
| Adja meg az internetszolgáltatójától kapott fióknevet és jelszót. |                     |  |  |  |
| <u>Eiőknév:</u>                                                   | mail@nordtelekom.hu |  |  |  |
| Jelszó:                                                           | nordtelekom         |  |  |  |
|                                                                   | V Jelezó tárolása   |  |  |  |

Az Internet csatlakozás varázsló Internetes levelezési bejelentkezés lapja

**Megjegyzés:** Ha aggódik e-mail fiókja biztonságáért, törölje a jelet a **Jelszó tárolása** jelölőnégyzetből. Ezzel a beállítással e-mail üzenetek küldésekor vagy fogadásakor a program minden egyes alkalommal kérni fogja a jelszavát.

8.Kattintson a **Tovább**, majd a **Befejezés** gombra.

Már küldheti is első e-mail üzenetét!